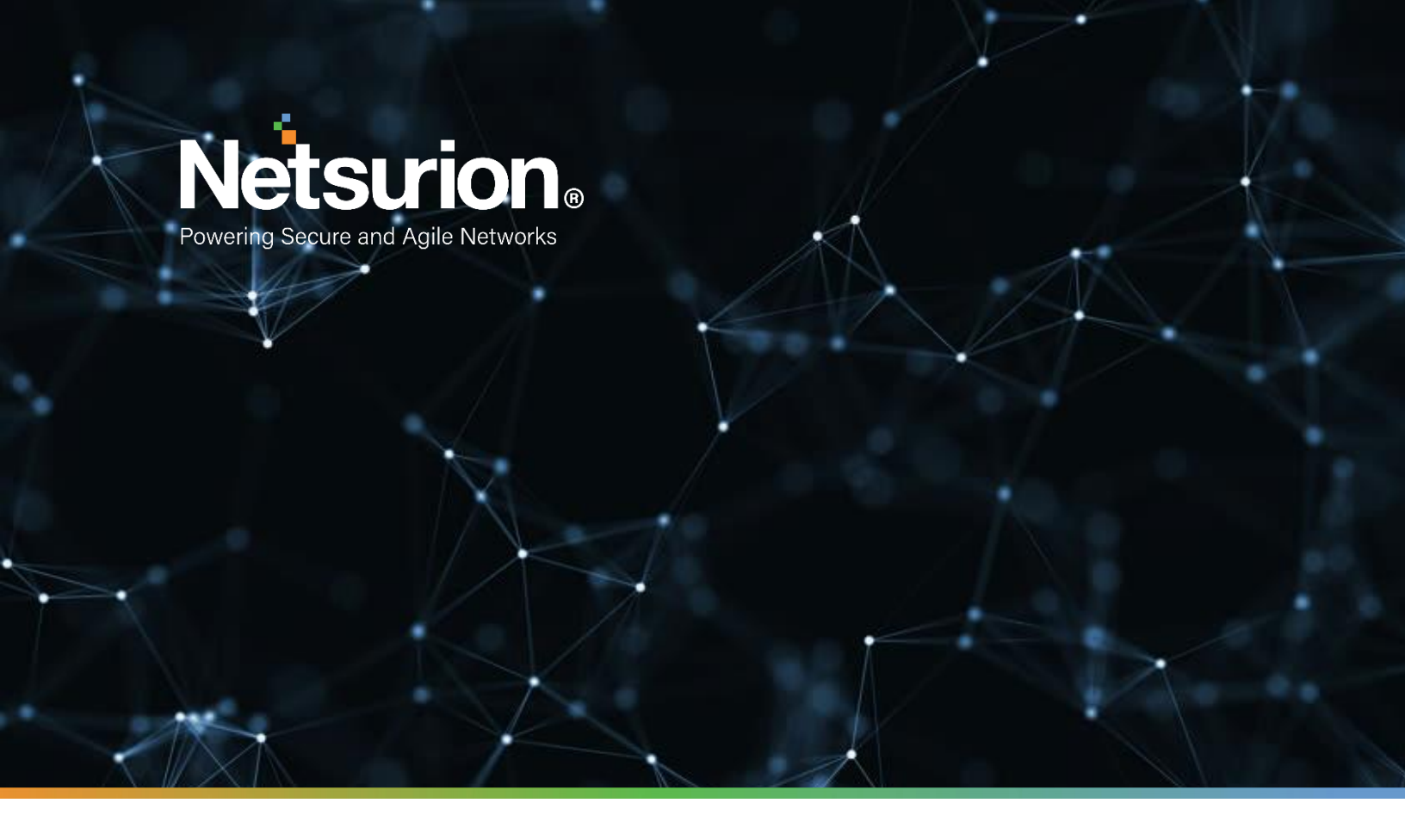

**Integration Guide** 

## Integrating Duo Security with EventTracker

Publication Date:

October 14, 2021

© Copyright Netsurion. All Rights Reserved.

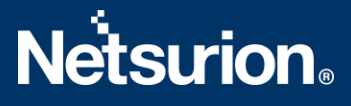

### Abstract

This guide helps you in configuring the **Duo Security** with the EventTracker to receive the **Duo Security** events. In this guide, you will find the detailed procedures required for monitoring the **Duo Security**.

## Scope

The configuration details in this guide are consistent with the EventTracker version 9.3 or above and the **Duo** Security.

## Audience

Administrators who are assigned the task to monitor and manage the **Duo Security** events using the **EventTracker.** 

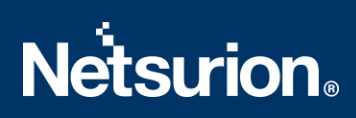

## **Table of Contents**

| Та | able c | of Contents                                                    | .3 |
|----|--------|----------------------------------------------------------------|----|
| 1. | 0      | verview                                                        | .4 |
| 2. | Pr     | rerequisites                                                   | .4 |
| 3. | In     | itegrating the Duo Security events with the EventTracker       | .4 |
| 4. | Εv     | ventTracker Knowledge Pack                                     | .7 |
|    | 4.1    | Category                                                       | .7 |
|    | 4.2    | Alerts                                                         | .7 |
|    | 4.3    | Reports                                                        | .8 |
|    | 4.4    | Dashboards                                                     | .9 |
| 5. | In     | nporting the Duo Security Knowledge Pack into the EventTracker | 2  |
|    | 5.1    | Category1                                                      | 13 |
|    | 5.2    | Alerts1                                                        | 4  |
|    | 5.3    | Knowledge Objects (KO)                                         | 15 |
|    | 5.4    | Reports1                                                       | 17 |
|    | 5.5    | Dashboards1                                                    | 8  |
| 6. | Ve     | erifying the Duo Security Knowledge Pack in the EventTracker   | 21 |
|    | 6.1    | Category                                                       | 21 |
|    | 6.2    | Alerts                                                         | 21 |
|    | 6.3    | Knowledge Objects                                              | 22 |
|    | 6.4    | Reports                                                        | 23 |
|    | 6.5    | Dashboards                                                     | 24 |
|    | Abo    | ut Netsurion                                                   | 25 |
|    | Cont   | tact Us                                                        | 25 |

#### 1. Overview

The Duo Security verifies the identity of users and protects against breaches due to phishing and other password attacks. It comes with an easy-to-use two-factor authentication (2FA) solution that adds another layer of security to their logins.

The EventTracker helps to monitor events from the Duo Security. Its dashboard, alerts and reports will help you to monitor the Duo login activities by the client based on user, the geolocation, username, and the login attributes which helps you to find the compromised user login. EventTracker will trigger alert if any fraudulent user is trying to login. It monitors the audit activities, the user management, group management, the access management activities, the policy changes, and other changes happening on the Duo Security.

## 2. Prerequisites

- Host machine should have installed the EventTracker Sensor.
- Administrator privilege for the Duo Security web interface.
- PowerShell 5.0 and later should be installed on the Duo integrator host machine.

## 3. Integrating the Duo Security events with the EventTracker

To configure the Duo Security application and generate reports, enable the Admin API.

The following steps helps you to enable the Admin API.

- 1. Logon to the <u>Web interface</u> of the Duo Security.
- 2. Click the Application tab and click the Protect an Application option as shown in the following image.

|                        | A Search for users, groups, applications, or devices          |
|------------------------|---------------------------------------------------------------|
| Dashboard              | Dashboard > Applications > Protect an Application             |
| Device Insight         | Protect an Application                                        |
| Policies               |                                                               |
| Applications           | Adulti API                                                    |
| Protect an Application |                                                               |
| Users                  | Admin API Protect this Application   Read the documentation C |
| Groups                 |                                                               |

3. Click the option **Protect this Application** under the **Admin API** header.

**Note**: If the Admin API does not exist please contact Duo Security support for enabling the Admin API. Kindly find the mail id for contacting <u>Duo Security Support</u>.

- 4. After completed, you will get the required credentials for integration of the Duo Security with the EventTracker.
  - Integration Key
  - Secret Key

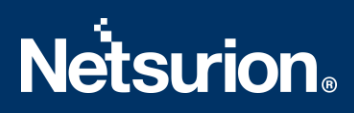

- API hostname
- 5. Click **Select** to copy the keys and save them for future use.

| Details         |                                                           |        |
|-----------------|-----------------------------------------------------------|--------|
| Integration key | DIN4DNX3Z5YY66ZPTTUD                                      | select |
| Secret key      | Click to view.                                            | select |
|                 | Don't write down your secret key or share it with anyone. |        |
| API hostname    | api-804a1758.duosecurity.com                              | select |

6. Select all the below permissions from the **Permissions** section and click **Save Changes**.

| Grant settings<br>Permit this Admin API application to read and update global account settings.                        |  |
|----------------------------------------------------------------------------------------------------|--|
| Grant read log<br>Permit this Admin API application to read logs.                                                      |  |
| Grant read resource<br>Permit this Admin API application to read resources such as users, phones, and hardware tokens. |  |

#### Following are the steps to integrate the Duo Security with the EventTracker.

- 1. Get the **Duo Security Integrator** executable file. <u>https://downloads.eventtracker.com/kp-integrator/ETS\_DuoSecurity\_Integrator.exe</u>
- 2. After the executable application is received, click the file.

| ETS DUO Security Int | egrator             | $\times$ |
|----------------------|---------------------|----------|
|                      |                     |          |
|                      | Edit Configurati    |          |
| DUO Security Configu | ration              |          |
| API Hostname         | <b>0</b>            |          |
| Integration key      |                     |          |
| Secret key           |                     |          |
|                      | Validate Credential |          |
|                      |                     |          |
|                      | Finish Cancel       |          |

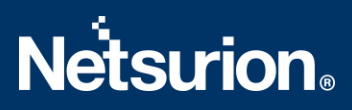

3. The **Duo Integrator** window display. Fill in the **Integration Key**, **Secret Key**, and **API HostName** as received from the web interface of the Duo Security.

| 늘 ETS DUO Security | Integrator                         |                  | $\times$ |
|--------------------|------------------------------------|------------------|----------|
|                    |                                    |                  |          |
|                    |                                    | Edit Configurati |          |
| DUO Security Conf  | figuration                         |                  |          |
| API Hostname       | Enter API HostName.duosecurity.com |                  |          |
| Integration key    | Enter Integration Key              |                  |          |
| Secret key         | Enter Secret Key                   |                  |          |
|                    | Validate Credential                |                  |          |
|                    | Fin                                | ish Cancel       |          |

4. Click the Validate Credential button to check if the credentials are correct and are working properly.

| Information                      | $\times$ |
|----------------------------------|----------|
| Credential Validated Sucessfully |          |
| ОК                               |          |

5. Click **OK** to close the **Validation** window and click **Finish** to complete the integration process.

| 5 | ETS DUO Security | / Integrator              |                      | X          |  |
|---|------------------|---------------------------|----------------------|------------|--|
|   |                  |                           |                      |            |  |
|   |                  |                           | Edit C               | onfigurati |  |
|   | DUO Security Con | figuration                |                      |            |  |
|   | API Hostname     | api-ei                    | om                   |            |  |
|   | Integration key  | xTKBzVMvł                 |                      |            |  |
|   | Secret key       | MAX01C5P                  |                      |            |  |
|   |                  | Validate Cred             | dential              |            |  |
|   |                  |                           |                      |            |  |
|   |                  |                           | Finish               | Cancel     |  |
|   | Information      |                           |                      | ×          |  |
|   | () Duc           | Security Integration cont | figured successfully |            |  |
|   |                  |                           | ОК                   |            |  |

## 4. EventTracker Knowledge Pack

After the logs are received by the EventTracker Manager, the Knowledge Packs can be configured into the EventTracker.

The following Knowledge Packs are available in the EventTracker to support the Duo Security.

### 4.1 Category

- Duo Security Admin self-activation This category provides information when admins activate the Duo Security account by themselves.
- Duo Security Login success- This category provides information related to the Duo Security web console login success.
- Duo Security API management This category provides information related to the API key created, deleted, and viewed.
- **Duo Security Authentication failure** This category provides information related to the Two-Factor Authentication (2FA) failed while logging into the Duo Security console.
- **Duo Security Authentication success -** This category provides information related to the Two-Factor Authentication success while logging into the Duo Security console.
- Duo Security Authentication success by mobile This category provides information related to the Duo Security console login access allowed from the registered mobile numbers for the Duo Security users.
- **Duo Security Bypass key management-** This category provides information related to the bypass key created, bypass key updated, and bypass key deleted for the users.
- **Duo Security Directory management-** This category provides information related to the directory created, the directory deleted, and the directory updated.
- **Duo Security Group management-** This category provides information related to a group created, a group deleted, and a group updated.
- **Duo Security Login failed-** This category provides information related to the failed login to the Duo Security web console.
- **Duo Security Policy management-** This category provides information related to the policy created, the policy updated, and the policy deleted.
- **Duo Security User management** This category provides information related to the user created, the user updated, the user deleted, and the user permanently deleted.

### 4.2 Alerts

- **Duo Security: Authentication failed** This alert is triggered when the user tries to login from an anonymous IP address, a call timed out, is denied by policy, has an invalid passcode, etc.
- **Duo Security: Fraud user detected** This alert is triggered when the user is marked as fraud ulent, and the same user tries to login to the Duo Security web UI portal.
- **Duo Security: Login failed** This alert is generated when there is an issue completing primary password or SAML authentication, or an issue completing secondary authentication.
- **Duo Security**: **User deleted** This alert is triggered when the user is deleted from the Duo Security web console.

#### 4.3 Reports

• **Duo Security – Authentication failed:** This report provides information related to authentication fails for a user, reason of failure, 2FA details, device name, username, and IP address.

|                        |              | Device Ip     |               | New        | Admin   | Authentication |         |
|------------------------|--------------|---------------|---------------|------------|---------|----------------|---------|
| LogTime                | Reason       | address       | Application   | enrollment | Name    | type           | Result  |
| 12/16/2019 11:17:05 AM | User mistake | 172.27.100.14 | Microsoft RDP | False      | etadmin | Duo Push       | FAILURE |

• **Duo Security – Login failed:** This report provides information when the user enters the primary password authentication or has an issue completing the 2FA.

|                        |                 |                  | 2Factor<br>Authentication |                  |                |            |
|------------------------|-----------------|------------------|---------------------------|------------------|----------------|------------|
| LogTime                | Action          | Reason           | Туре                      | Email            | IP Address     | Admin Name |
| 12/09/2019 04:33:39 PM | admin_2fa_error | Login timed out. | push                      | MAXX@contoso.com | 182.74.234.198 | Махх       |

• **Duo Security – Policy management:** This report provides information related to the policy created, policy updated, policy deleted, policy name, username, etc.

| LogTime                | Action        | Authentication Status    | Enroll Policy      | Admin Email ID      | Name              | Admin Name |
|------------------------|---------------|--------------------------|--------------------|---------------------|-------------------|------------|
| 12/13/2019 11:43:52 AM | policy_create | Allow access without 2FA | Require Enrollment | maxx@contoso.com    | Policy for bypass | maxx       |
| 12/13/2019 11:43:52 AM | policy_delete | No action                | allow              | maxx@contosorev.com | Auth_New_2fA      | maxx       |
| 12/13/2019 11:43:52 AM | policy_update |                          | Require Enrollment | maxx@contoso.com    | Auth_New_2fA      | maxx       |

• **Duo Security – User management:** This report provides information related to user-created, user-updated, user-deleted, username, and admin name.

|   | LogTime                | Computer     | Action              | Name | User Account Status | Admin Name |
|---|------------------------|--------------|---------------------|------|---------------------|------------|
|   | 12/09/2019 06:57:19 PM | DUO_SECURITY | user_create         | john | Active              | maxx       |
|   | 12/09/2019 06:57:20 PM | DUO_SECURITY | user_delete         | mary | Disabled            | System     |
|   | 12/09/2019 07:10:44 PM | DUO_SECURITY | user_delete         | john | Disabled            | System     |
| Ĩ | 12/09/2019 07:10:44 PM | DUO_SECURITY | user_pending_delete | john | Pending Deletion    | maxx       |

• **Duo Security – Admin self-activation:** This report provides information related to the Duo Security admin account trying to activate alone.

Sample Report

| ] | LogTime                | Computer     | Action              | Name | Role  | Admin Name | Phone Number |
|---|------------------------|--------------|---------------------|------|-------|------------|--------------|
|   | 12/09/2019 04:33:39 PM | DUO_SECURITY | admin_self_activate | maxx | Owner | maxx       | +16005122291 |

 Duo Security – Authentication success: This report provides information related to authentication success allowed by policy, bypass username, remembered device, trusted location, trusted network, approved by the user, etc.

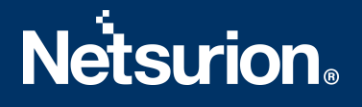

|                    | User         |               |                |                  | Authentication |           | Web Agent     | Operating |
|--------------------|--------------|---------------|----------------|------------------|----------------|-----------|---------------|-----------|
| LogTime            | Name         | Reason        | IP Address     | Integration Name | type           | Web Agent | Version       | System    |
| 12/10/2019 04:05:2 | 8 PM etadmin |               | 182.74.234.198 | portal           | n/a            | Chrome    | 78.0.3904.108 | Windows   |
| 12/10/2019 04:05:2 | 8 PM etadmin | User approved | 172.27.100.14  | Microsoft RDP    | Duo Push       |           |               |           |

- Duo Security Offline enrollment: This report provides information related to the device enrollments, user agent detail, the 2FA, username, etc.
- **Duo Security Login success:** This report provides information related to user entering the primary password authentication and completing the 2FA.
- Duo Security Authentication by mobile: This report provides information related to a mobile device allowed access, mobile number, credits used for allowing access, etc.

#### 4.4 Dashboards

• **Duo Security – Login success:** This dashboard shows login success usernames into the Duo Security web console.

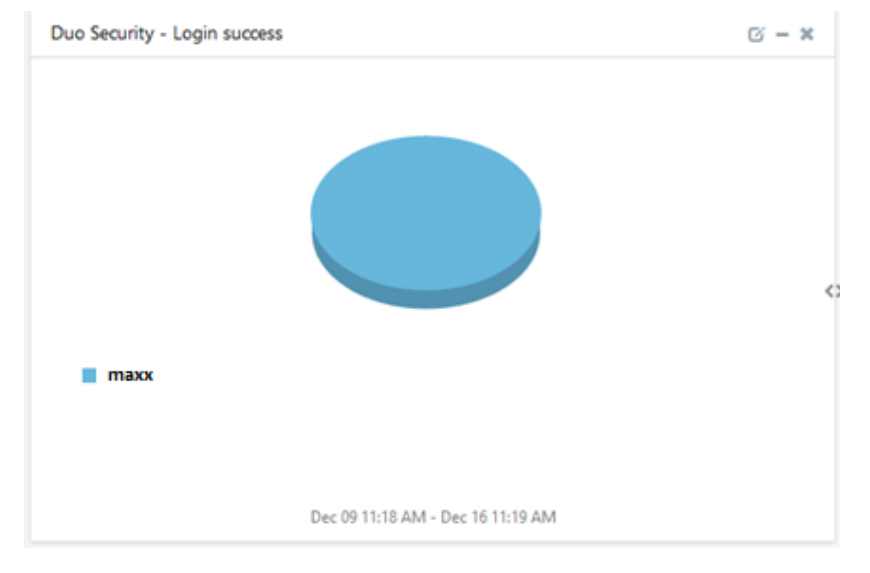

• **Duo Security – Authentication by mobile:** This dashboard shows information about the user who tries to login to the Duo Security web console by using the configured mobile numbers.

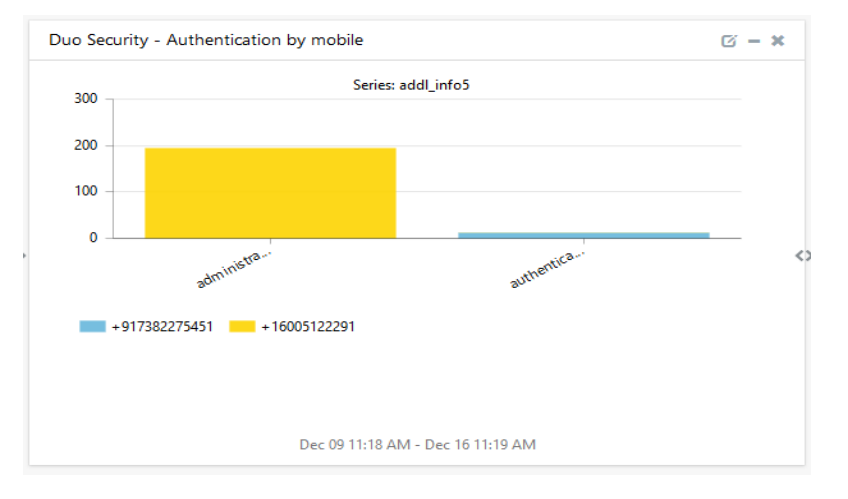

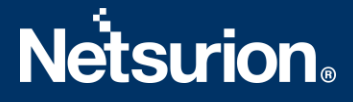

• **Duo Security – Login failed:** This dashboard shows information about failed user logins for the Duo Security web console and username.

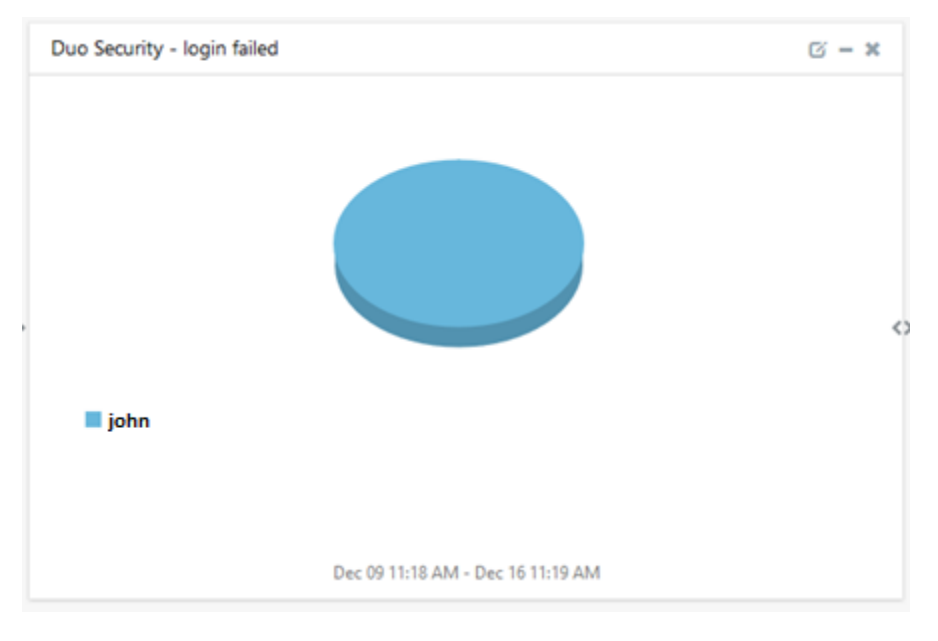

• **Duo Security – Authentication failure:** This dashboard shows information about users trying to login to the Duo Security web console and the failed 2FA attempts.

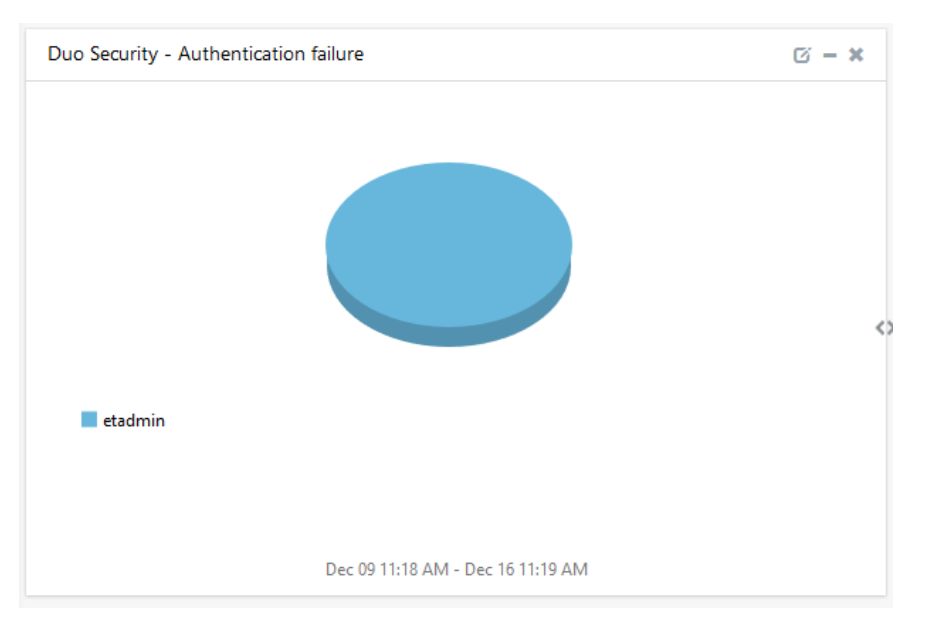

• **Duo Security – Authentication success:** This dashboard shows information about users trying to login to the Duo Security web console and succeeds the 2FA attempts.

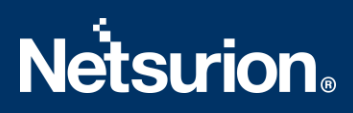

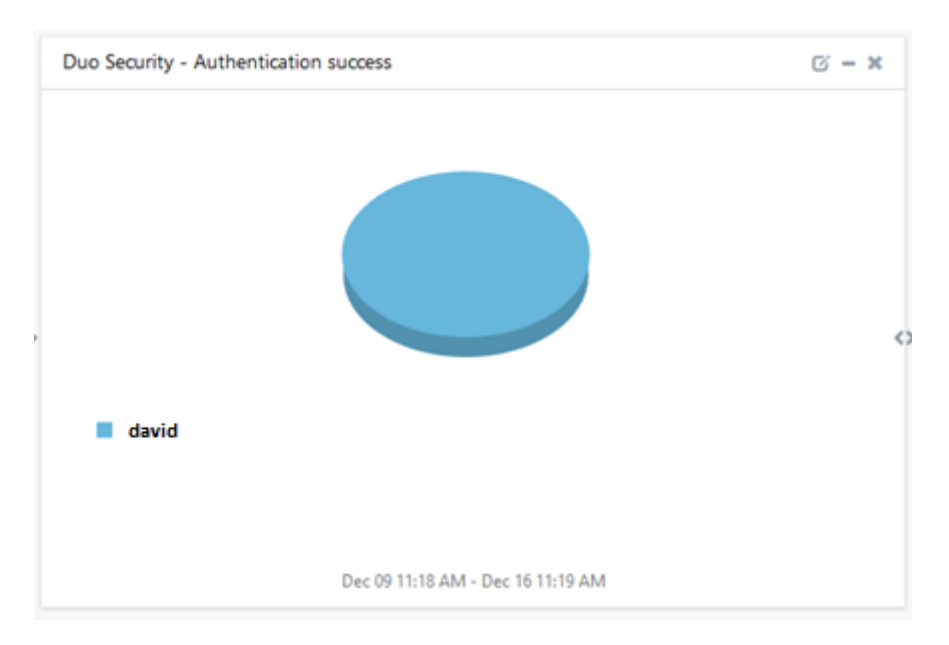

• **Duo Security – Registered mobile numbers:** This dashboard shows information about user-registered mobile numbers with the Duo Security.

| Duo Security - Registered mobile numbers | © - × |
|------------------------------------------|-------|
|                                          | O     |
| +917382275451 +16005122291               |       |
| Dec 09 11:18 AM - Dec 16 11:19 AM        |       |

• **Duo Security – Bypass key status by user:** This dashboard shows information about the Duo Security bypass key status based on the user.

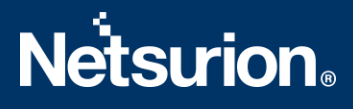

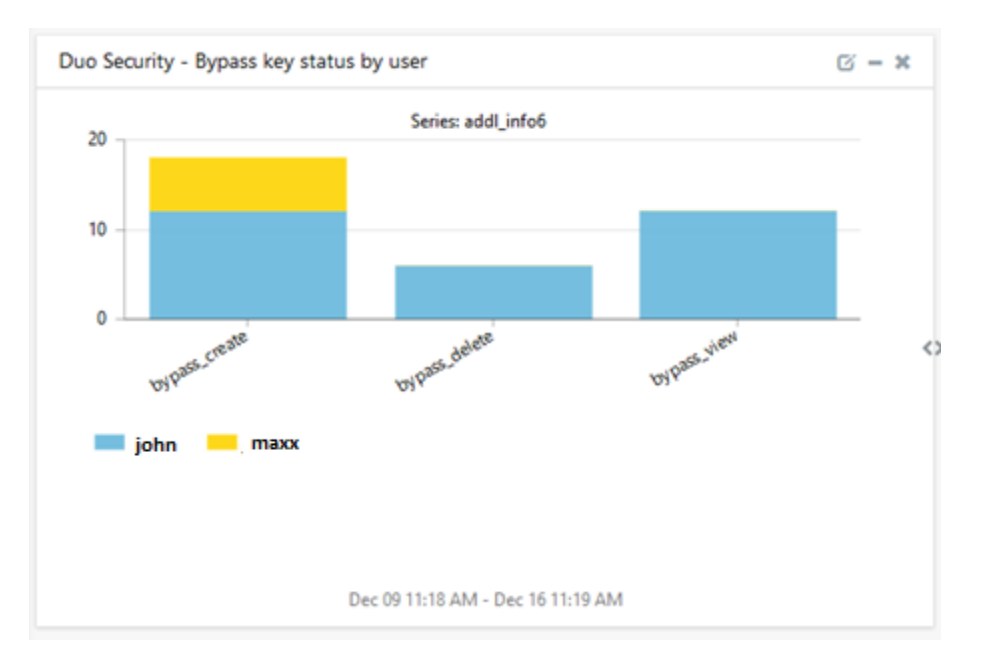

 Duo Security – Policy management: This dashboard shows the information on the policy management and the policy names.

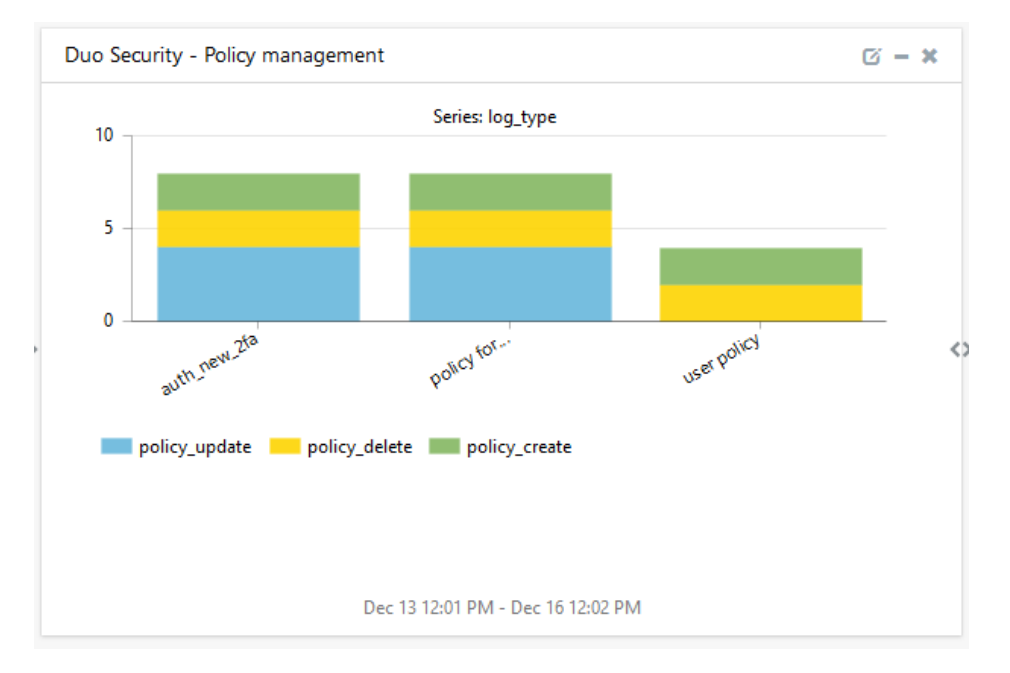

## 5. Importing the Duo Security Knowledge Pack into the EventTracker

**NOTE**: Import the EventTracker Knowledge Pack items in the following sequence:

- Category
- Alerts

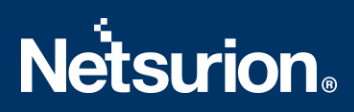

- Knowledge Object
- Reports
- Dashboard
- 1. Launch the EventTracker Control Panel.
- 2. Double click Export Import Utility.

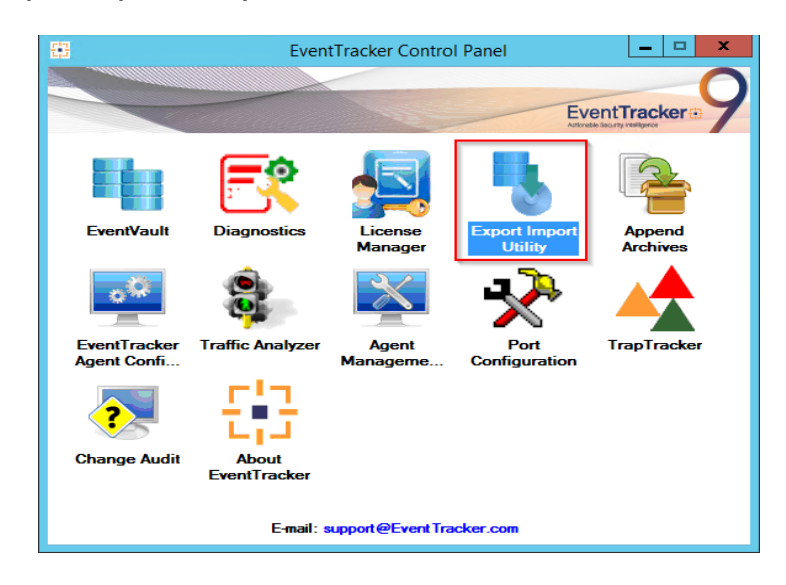

3. Click the **Import** tab.

#### 5.1 Category

1. Click the **Category** option, and then click the Browse button.

| -1)<br>                                                                                                    | Export Import Utility                                                                                                    | - |       | x |
|----------------------------------------------------------------------------------------------------|----------------------------------------------------------------------------------------------------|---|-------|---|
| Export Import                                                                                              | Export Import Utility ne of the Categories file. Use the '' button to browse and locate the import file. Location Source : |   |       | × |
| <ul> <li>Systems and Groups</li> <li>Token Value</li> <li>Reports</li> <li>Behavior Correlation</li> </ul> | Source :                                                                                                    |   |       |   |
|                                                                                                    | Import                                                                                                    |   | Close |   |

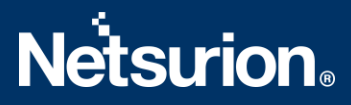

- 2. Locate the **Categories\_Duo Security.iscat** file, and then click the **Open** button.
- 3. To import the categories, click the **Import** button.

EventTracker displays a success message.

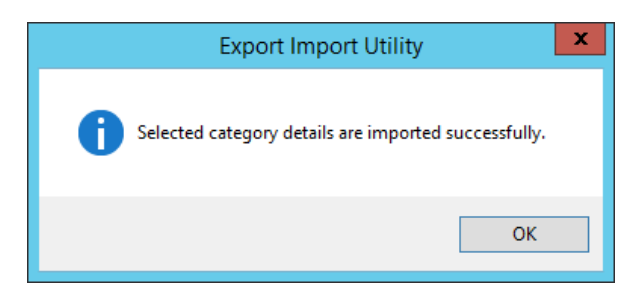

4. Click **OK**, and then click the **Close** button.

#### 5.2 Alerts

1. Click the **Alert** option, and then click the **Browse** button.

| 4                                                                                                    | Export Ir                                                                                                    | nport Utility                                                                                                    | -             |      | x  |
|----------------------------------------------------------------------------------------------------|----------------------------------------------------------------------------------------------------|----------------------------------------------------------------------------------------------------|---------------|------|----|
| Export Import  1. Provide the path and file                                                                | name of the Alerts file. Use the '' butt                                                                                                    | on to browse and locate the import file.                                                                                                    |               |      |    |
| 2. Click the Import button. Options Category Filters                                                       | Location<br>Import E-mail settings<br>Set Active<br>Only if notifications set<br>By default                                                                               | This setting is applicable only for imports from Legac<br>Alert files. For v7, the active status will be set based<br>"Active" key available in the configuration section. | y (v6x)<br>on |      |    |
| <ul> <li>Systems and Groups</li> <li>Token Value</li> <li>Reports</li> <li>Behavior Correlation</li> </ul> | Watchlist Configuration Import Watchlist configuration This setting is applicable only f Note: If this option is enabled t on the console where the alert Source : *isalt | on<br>or alerts which have Advanced watchlist configured.<br>he user should make sure the watchlist groups are ava<br>s are imported.                                      | ilable        | ]    |    |
| L                                                                                                    |                                                                                                    | Import                                                                                                    |               | Clos | se |

- 2. Locate the Alerts\_Duo Security.isalt file, and then click the Open button.
- 3. To import the alerts, click the **Import** button. EventTracker displays a success message.

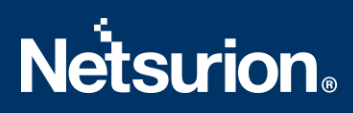

| Export Import Utility                                    |
|----------------------------------------------------------|
| Selected alert configurations are imported successfully. |
| ОК                                                       |

4. Click **OK**, and then click **Close**.

#### 5.3 Knowledge Objects (KO)

1. Click Knowledge Objects under the Admin option in the EventTracker Manager page.

| ≡ | Event <b>Tracker</b> ⊕                                                           |                                             |                                 |                          |                           | Admin-               | Tools -   |
|---|----------------------------------------------------------------------------------|---------------------------------------------|---------------------------------|--------------------------|---------------------------|----------------------|-----------|
|   | Home                                                                             |                                             | Active Watch Lists              | Collection Master        | Group Management          | Systems              | 🕈 / Dashb |
| ٩ |                                                                                  | _                                           | Alerts                          | © Correlation            | 🔍 IP Lookup Configuration | Q Users              |           |
|   | 0                                                                                | 1                                           | Behavior Correlation Rules      | Diagnostics              | 😥 Knowledge Objects       | 🕀 Weights            |           |
| k |                                                                                  |                                             | 🇞 Behavior Correlation Settings | Event Filters            | Manager                   | Windows Agent Config |           |
|   | Potential Cyber Breaches<br>Unsafe connections or processes, new TCP entry point | Indicators of Cc<br>USB activities, New sen | Casebook Configuration          | Eventvault               | 😥 Parsing Rules           |                      |           |
|   |                                                                                  |                                             | ● Category                      | FAQ Configuration        | Report Settings           |                      |           |
|   | Attacker                                                                         |                                             |                                 | <ul> <li>News</li> </ul> |                           |                      |           |

2. Click the **Import**  $\mathbb{T}$  button as highlighted in the below image.

|        | Knowledge Obj  | jects |                | 🕈 / Admin / Knowledge Objects |
|--------|----------------|-------|----------------|-------------------------------|
| Q<br>R | Search objects | Q     | Q Activate Now | Objects 🕀 ፒ 🏦 🌣               |
|        |                |       |                |                               |
|        | Groups         | 🕀 🖉 🗓 |                | 1.                            |
|        | • Cylance      |       |                |                               |
|        | • EventTracker |       |                |                               |

3. Click the **Browse** button.

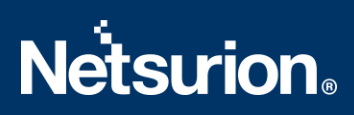

| Import      |                 | ×     |
|-------------|-----------------|-------|
| Select file | 🖆 Browse Upload |       |
|             |                 |       |
|             |                 |       |
|             |                 |       |
|             |                 |       |
|             |                 |       |
|             |                 |       |
|             |                 |       |
|             |                 |       |
|             |                 |       |
|             |                 |       |
|             |                 | Close |

- 4. Locate the file named **KO\_Duo Security.etko**.
- 5. Select the check box and then click the  $\mathbb{T}$  Import option.

| Select | file         |              | 🖆 Browse Upload |     |
|--------|--------------|--------------|-----------------|-----|
| )      | Object name  | Applies to   | Group name      |     |
|        | Duo Security | Duo Security | Duo Security    |     |
|        |              |              |                 |     |
|        |              |              |                 |     |
|        |              |              |                 |     |
|        |              |              |                 |     |
|        |              |              |                 |     |
|        |              |              |                 |     |
|        |              |              |                 |     |
|        |              |              |                 |     |
|        |              |              |                 |     |
|        |              |              |                 |     |
|        |              |              |                 |     |
|        |              |              |                 |     |
|        |              |              | Import Clo      | ose |

6. The Knowledge Objects are now imported successfully.

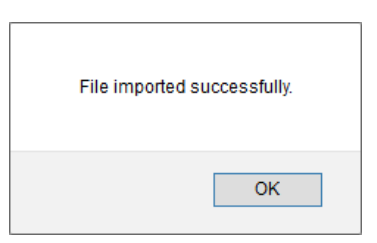

#### 5.4 Reports

1. Click the **Reports** option and select the **New (\*.etcrx)** option.

|                                                                                                    |                                                                                                    | Export Import Utility                                                                                                    |
|----------------------------------------------------------------------------------------------------|----------------------------------------------------------------------------------------------------|----------------------------------------------------------------------------------------------------|
| Aport Imp<br>1. Provide<br>2. Click th<br>Note : If n<br>Options<br>Categ<br>Filten<br>Alerts<br>Syste<br>Toke<br>Repo<br>Beha | oot<br>e the path and file nar<br>e the import button<br>eport(s) contains temp<br>gory<br>s<br>ems and Groups<br>en Value<br>orts | ne of Schedule Report file. Use the '' button to browse and locate the import file.  Idate, first import template and proceed with exportimport utility.  Location  Legacy (* issch)  Source :  *issch |
|                                                                                                    |                                                                                                    | Import Close                                                                                                    |

2. Locate the file named **Reports\_ Duo Security.etcrx** and select all the check box.

| alable re |                                         |                    |         | Selectine |           |
|-----------|-----------------------------------------|--------------------|---------|-----------|-----------|
| le        | pons                                    | Frequency Show all | - Q Q   |           |           |
| 3         | Title                                   | Sites              | Groups  | Systems   | Frequency |
| EDI       | Duo Security- Administrator activities  |                    | Default |           | Undefined |
| EDI       | I Duo Security- Authentication failures |                    | Default |           | Undefined |
| EDI       | I Duo Security- Authentication success  |                    | Default |           | Undefined |
| EDI       | Duo Security- Device authentication d   |                    | Default |           | Undefined |
| EDI       | Duo Security- Device authentication ty  |                    | Default |           | Undefined |
|           |                                         |                    |         |           |           |
|           |                                         |                    |         |           | *         |

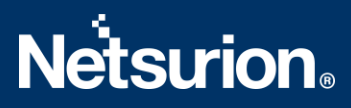

3. Click the **Import**  $\blacksquare$  button to import the report. EventTracker displays a success message.

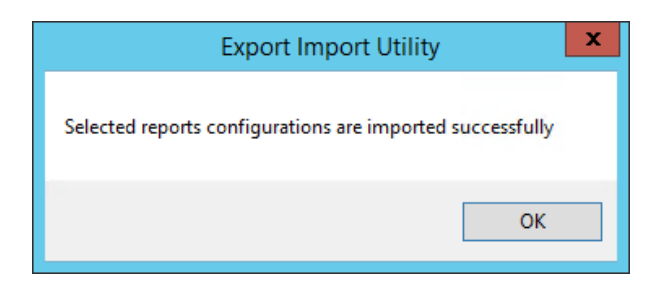

#### 5.5 Dashboards

NOTE: Below steps given are specific to the EventTracker9 and later.

1. Open the **EventTracker** in a browser and logon.

| 11 | Home                 |                                                                              |   |
|----|----------------------|------------------------------------------------------------------------------|---|
| ۹  | My Dashboard         |                                                                              |   |
| R  | Threats              | 1                                                                            |   |
|    | Incidents            | Indicators of Compromise<br>USB activities, New services or software install |   |
|    | Behavior Correlation |                                                                              | - |
|    | Change Audit         |                                                                              | - |
|    | Compliance           | Contraction of the                                                           |   |

- 2. Navigate to the **My Dashboard** option as shown above.
- 3. Click the **Import** show below.

| Event <b>Tracker</b> ⊕ | <b>,</b> 0 | Admin <del>-</del> | Tools <del>•</del> | 💽 ETAdmin 🔹      |
|------------------------|------------|--------------------|--------------------|------------------|
| My Dashboard           |            | A                  | / Dashboard        | d / My Dashboard |
|                        |            | ÷                  | o 🖉 🎯              | 1 3 0            |

- 4. Import the dashboard file Dashboards\_Duo Security.etwd and select the Select All checkbox.
- 5. Click the **Import** button as shown below.

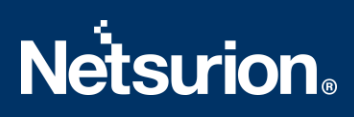

| Import                                                                                                    |  |  |  |  |  |  |  |
|----------------------------------------------------------------------------------------------------|--|--|--|--|--|--|--|
| Note: If dashlet configured using persisted report, first import the report and proceed with importing dashlet. |  |  |  |  |  |  |  |
| 🗁 Browse Upload                                                                                                 |  |  |  |  |  |  |  |
| Available widgets Select All                                                                                    |  |  |  |  |  |  |  |
| Duo Security - Login succ Duo Security - Authentica                                                             |  |  |  |  |  |  |  |
| Duo Security - login fail Duo Security - Authentica                                                             |  |  |  |  |  |  |  |
| Duo Security - Authentica Duo Security - Registered                                                             |  |  |  |  |  |  |  |
| Duo Security - Bypass key Duo Security - Policy man                                                             |  |  |  |  |  |  |  |
|                                                                                                    |  |  |  |  |  |  |  |
|                                                                                                    |  |  |  |  |  |  |  |
|                                                                                                    |  |  |  |  |  |  |  |
| Import Close                                                                                                    |  |  |  |  |  |  |  |

6. The Import is successfully completed.

| Selected dashlets impo | rted successfully. |
|------------------------|--------------------|
|                        | ОК                 |

7. In the **My Dashboard** page select <sup>①</sup> to add the dashboard.

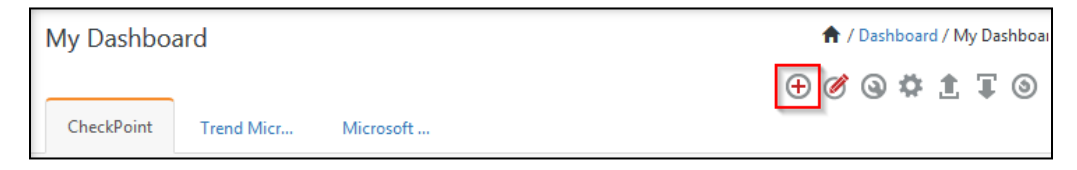

8. Choose the appropriate name for the **Title** and **Description**. Click **Save**.

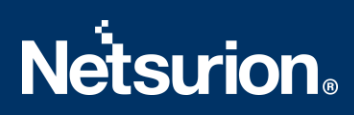

| Add Dashboard |                    |
|---------------|--------------------|
| Title         |                    |
| Duo Security  |                    |
| Description   |                    |
| Duo Security  |                    |
|               | Save Delete Cancel |

9. In the **My Dashboard** page select  $^{\textcircled{O}}$  to add the dashlets.

| My Dashboa   | rd |
|--------------|----|
| Duo Security | Ρ  |

10. Select the imported dashlets and click **Add**.

| duo security                      |                                 |                                 | Q                               |
|-----------------------------------|---------------------------------|---------------------------------|---------------------------------|
| Duo Security - Authentication b   | Duo Security - Authentication f | Duo Security - Authentication s | Duo Security - Bypass key statu |
| Duo Security - Login activitiy by | Duo Security - login failed     | Duo Security - Login success    | Duo Security - Policy managem   |
| Duo Security - Registered mobil   |                                 |                                 |                                 |
|                                   |                                 |                                 |                                 |
|                                   |                                 |                                 |                                 |

## **Netsurion**®

## 6. Verifying the Duo Security Knowledge Pack in the EventTracker

#### 6.1 Category

- 1. Logon to the **EventTracker**.
- 2. Click the Admin dropdown, and then click Category.

| ≡        | Event <b>Tracker</b> ⊕                                                           |                                             |                                        |                   |                           | 🐥 🛛 Admin 🗸          | Tools <del>-</del> |
|----------|----------------------------------------------------------------------------------|---------------------------------------------|----------------------------------------|-------------------|---------------------------|----------------------|--------------------|
|          | Home                                                                             |                                             | Active Watch Lists                     | Collection Master | Group Management          | Systems              | 🕈 / Dashb          |
| ٩        |                                                                                  | _                                           | Alerts                                 | Correlation       | 🔍 IP Lookup Configuration | QQ Users             |                    |
|          | 0                                                                                | 1                                           | Behavior Correlation Rules             | A Diagnostics     | ·⊙ Knowledge Objects      | A Weights            |                    |
| <b>~</b> |                                                                                  |                                             | 🗞 Behavior Correlation Settings        | Event Filters     | Manager                   | Windows Agent Config |                    |
|          | Potential Cyber Breaches<br>Unsafe connections or processes, new TCP entry point | Indicators of Cc<br>USB activities, New sen | Casebook Configuration                 | Eventvault        | 🧭 Parsing Rules           |                      |                    |
|          |                                                                                  | -                                           | oloocoloocoloocoloocoloocoloocoloocolo | FAQ Configuration | Report Settings           |                      |                    |
|          | Attacker                                                                         |                                             |                                        | - News            |                           |                      |                    |

3. In the **Category Tree** to view the imported category, scroll down and expand the **Duo Security** group folder to view the imported category.

| Category                                                                                                    |   |
|----------------------------------------------------------------------------------------------------|---|
| Category Tree Search                                                                                                    |   |
| <ul> <li>Duo Security</li> <li>Duo Security: Admin self activation</li> <li>Duo Security: Administrative Logon</li> <li>Duo Security: API management</li> <li>Duo Security: Authentication Failure</li> <li>Duo Security: Authentication Success</li> <li>Duo Security: Authentication success by mobile</li> <li>Duo Security: Bypass key management</li> <li>Duo Security: Directory management</li> <li>Duo Security: Group management</li> <li>Duo Security: Login failed</li> </ul> | ^ |
| (  Duo Security: Policy management                                                                                                    |   |

#### 6.2 Alerts

- 1. Logon to the EventTracker.
- 2. Click the Admin menu, and then click Alerts.

# Netsurion

|   | Event <b>Tracker</b> ⊕                                                           |                                             |                                 |                   |                           | 🔎 🛛 Admin-           | Tools <del>-</del> |
|---|----------------------------------------------------------------------------------|---------------------------------------------|---------------------------------|-------------------|---------------------------|----------------------|--------------------|
|   | Home                                                                             |                                             | Active Watch Lists              | Collection Master | Group Management          | Systems              | 🕈 / Dash           |
| a |                                                                                  |                                             | Alerts                          | Correlation       | Q IP Lookup Configuration | 🛱 Users              |                    |
|   | 0                                                                                | 2                                           | Behavior Correlation Rules      | Diagnostics       | · Knowledge Objects       | 1 Weights            |                    |
|   |                                                                                  |                                             | 🗞 Behavior Correlation Settings | 😨 Event Filters   | Manager                   | Windows Agent Config |                    |
|   | Potential Cyber Breaches<br>Unsafe connections or processes, new TCP entry point | Indicators of Cc<br>USB activities, New sen | Casebook Configuration          | Seventvault       | 🧭 Parsing Rules           |                      |                    |
|   |                                                                                  |                                             | o [o Category                   | FAQ Configuration | Report Settings           |                      |                    |
|   | Attacker                                                                         |                                             |                                 | - News            |                           |                      |                    |

In the Search box, type Duo Security, and then click the Go button.
 Alerts Management page will display the imported alert.

| Alerts<br>Show All                     | v                            |                                   |                                               |
|----------------------------------------|------------------------------|-----------------------------------|-----------------------------------------------|
| 197                                    |                              |                                   | 89                                            |
| Available Alerts<br>Total number of al |                              |                                   | Active Alerts<br>Total number of active alert |
| ⊕ <u>∭</u>                             | Activate Now                 | Click 'Activate Now' after making | all changes                                   |
|                                        |                              | Alert Name 🔨                      |                                               |
| 🗌 နိုဂ္ဂိ Duo Sec                      | urity: Fraud user detected   |                                   |                                               |
| 🗌 ဇိုဂို Duo See                       | urity: User deleted          |                                   |                                               |
| 🗌 ဇိုဂို Duo See                       | urity:Authentication failu   | e                                 |                                               |
| 🗌 နို့ရှိ Duo Secu                     | urity:Authentication success |                                   |                                               |

4. To activate the imported alert, toggle the **Active** switch.

EventTracker displays a message box.

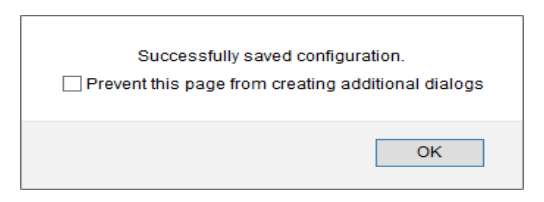

5. Click **OK**, and then click the **Activate Now** button.

NOTE: Specify the appropriate **system** in the **alert configuration** for better performance.

#### 6.3 Knowledge Objects

1. In the EventTracker web interface, click the Admin dropdown, and then select the Knowledge Objects.

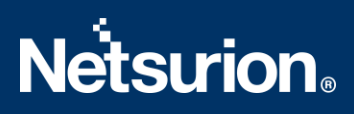

| ≡ | Event <b>Tracker</b> ⊕                                                           |                                             |                                 |                   |                           | 🐥 🛛 Admin-           | Tools <del>-</del> |
|---|----------------------------------------------------------------------------------|---------------------------------------------|---------------------------------|-------------------|---------------------------|----------------------|--------------------|
|   | Home                                                                             |                                             | Active Watch Lists              | Collection Master | Group Management          | Systems              | 🕈 / Dashb          |
| Q |                                                                                  | _                                           | Alerts                          | Correlation       | Q IP Lookup Configuration | 🛱 Users              |                    |
|   | 0                                                                                | 1                                           | Behavior Correlation Rules      | A Diagnostics     | Knowledge Objects         | T Weights            |                    |
| ~ |                                                                                  |                                             | 🗞 Behavior Correlation Settings | 🖼 Event Filters   | Manager                   | Windows Agent Config |                    |
|   | Potential Cyber Breaches<br>Unsafe connections or processes, new TCP entry point | Indicators of Cc<br>USB activities, New sen | Casebook Configuration          | P Eventvault      | 🧭 Parsing Rules           |                      |                    |
|   |                                                                                  | _                                           | o-∰ Category                    | FAQ Configuration | Report Settings           |                      |                    |
|   | Attacker                                                                         |                                             |                                 | - News            |                           |                      |                    |

2. In the Knowledge Objects tree, expand the **Duo Security** group folder to view the imported Knowledge Objects.

| Knowledge Objects |       |
|-------------------|-------|
| Duo               | Q Q   |
| Groups            | + Ø i |
| Duo Security      |       |

3. Click Activate Now to apply the imported Knowledge Objects.

#### 6.4 Reports

1. In the EventTracker web interface, click the Reports menu, and then select Report Configuration.

|        | Event <b>Tracker</b> ⊕ |            |                                                                              |   |  |
|--------|------------------------|------------|------------------------------------------------------------------------------|---|--|
|        | Home                   |            |                                                                              |   |  |
| ¢<br>₿ | Report Configuration   |            | 1                                                                            |   |  |
|        | Report Dashboard       | ntry point | Indicators of Compromise<br>USB activities. New services or software install |   |  |
|        | Explorer<br>Attacker   |            |                                                                              | - |  |

- 2. In the **Reports Configuration** pane, select the **Defined** option.
- 3. Click the **Duo Security** group folder to view the imported reports.

# **Netsurion**®

Reports configuration: Duo Security

| <b>(</b> | Ū 2,         |                                         |
|----------|--------------|-----------------------------------------|
|          |              | Title                                   |
|          | 2            | Duo security - User management          |
|          | £¥3          | Duo Security - Login failed             |
|          | £\$5         | Duo Security - Admin self activation    |
|          | £ <u>₹</u> } | Duo Security - Authentication failed    |
|          | ٤¥           | Duo Security - Policy management        |
|          | ₹ <b>£</b> 5 | Duo Security - Authentication success   |
|          | £¥5          | Duo Security - Login success            |
|          | ₹ <b>£</b> 3 | Duo Security - Authentication by mobile |
|          | £ <b>5</b> 3 | Duo Security - User enrollment          |

#### 6.5 Dashboards

1. In the EventTracker web interface, click the **Home** Button and select **My Dashboard**.

|       | Home         |
|-------|--------------|
| Dashb | My Dashboard |
|       | Threats      |
|       | Incidents    |

2. In the **Duo Security** dashboard you will see the following screen.

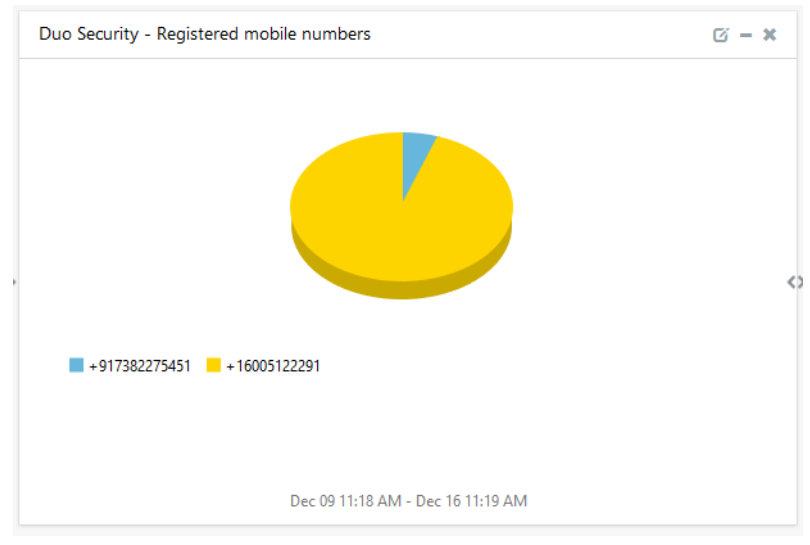

#### **About Netsurion**

Flexibility and security within the IT environment are two of the most important factors driving business today. Netsurion's cybersecurity platforms enable companies to deliver on both. Netsurion's approach of combining purpose-built technology and an ISO-certified security operations center gives customers the ultimate flexibility to adapt and grow, all while maintaining a secure environment.

Netsurion's <u>EventTracker</u> cyber threat protection platform provides SIEM, endpoint protection, vulnerability scanning, intrusion detection and more; all delivered as a managed or co-managed service. Netsurion's <u>BranchSDO</u> delivers purpose-built technology with optional levels of managed services to multilocation businesses that optimize network security, agility, resilience, and compliance for branch locations. Whether you need technology with a guiding hand or a complete outsourcing solution, Netsurion has the model to help drive your business forward. To learn more visit <u>netsurion.com</u> or follow us on <u>Twitter</u> or <u>LinkedIn</u>. Netsurion is #23 among <u>MSSP Alert's 2021 Top 250 MSSPs</u>.

#### Contact Us

#### **Corporate Headquarters**

Netsurion Trade Centre South 100 W. Cypress Creek Rd Suite 530 Fort Lauderdale, FL 33309

#### **Contact Numbers**

EventTracker Enterprise SOC: 877-333-1433 (Option 2) EventTracker Enterprise for MSP's SOC: 877-333-1433 (Option 3) EventTracker Essentials SOC: 877-333-1433 (Option 4) EventTracker Software Support: 877-333-1433 (Option 5) https://www.netsurion.com/eventtracker-support